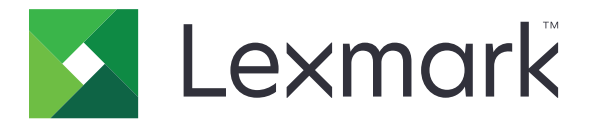

# Suojatut pidossa olevat tulostustyöt

Versio 3.0

Pääkäyttäjän opas

Tammikuu 2016

www.lexmark.com

# Sisällys

| Muutoshistoria                                                                   | 3      |
|----------------------------------------------------------------------------------|--------|
| Yleiskuvaus                                                                      | 4      |
| Käyttöönottovalmiuden tarkistusluettelo                                          | 5      |
| Tulostimen asetusten määrittäminen                                               | 6      |
| Upotetun verkkopalvelimen käyttäminen                                            | 6      |
| Sovelluksen käytön suojaaminen                                                   | 6      |
| Sovelluksen julkisen käytön rajoittaminen                                        | 6      |
| Sovelluksen käytön salliminen                                                    | 6      |
| Todentamattomien käyttäjien pidossa olevien töiden katseluoikeuden rajoittaminen | 7      |
| Tulostustöiden muuntaminen suojatuiksi pidossa oleviksi tulostustöiksi           | 7      |
| Suojattujen sovellusten tai toimintojen näyttäminen aloitusnäytössä              | 7      |
| Sovelluksen asetusten määrittäminen                                              | 8      |
| Suojattujen pidossa olevien tulostustöiden asetusten määrittäminen               | 8      |
| Määritystiedoston tuominen tai vieminen                                          | 8      |
| Sovelluksen kuvakkeen mukauttaminen                                              | 8      |
| Sovelluksen käyttö                                                               | 9      |
| Pidossa olevien töiden tulostaminen                                              | 9      |
| Vianmääritys                                                                     | 10     |
| Sovellusvirhe                                                                    |        |
| Käyttöoikeusvirhe                                                                | 10     |
| Käyttäjätunnusta ei voi määrittää                                                | 10     |
| Käyttäjän käytettävissä ei ole yhtään tulostustyötä                              | 11     |
| Tiedotteet                                                                       | 13     |
| Hakomisto                                                                        | 1/1    |
|                                                                                  | •••••• |

# Muutoshistoria

#### Tammikuu 2016

• Ensimmäinen asiakirjajulkaisu monitoimituotteille, joissa on tabletin kaltainen kosketusnäyttö

# Yleiskuvaus

Sovelluksella voit antaa valtuutettujen käyttäjien tarkastella tai vapauttaa pidossa olevia tulostustöitään.

Sovellukset suojausominaisuuksien toiminta vaatii todennusmoduulin tai kirjautumismenetelmän. Todennusmoduuli voi olla esimerkiksi älykorttitodennussovellus. Lisätietoja on *Smart Card Authentication Client Administrator's Guide* -oppaassa.

Tässä asiakirjassa on ohjeita sovelluksen määrittämiseen, käyttämiseen ja vianmääritykseen.

## Käyttöönottovalmiuden tarkistusluettelo

Kirjausmenetelmän mukaan jokin seuraavista on asennettu ja määritetty tulostimeen:

| todennusmoduuli |
|-----------------|
|-----------------|

- paikallinen tili
- verkkotili.

Jos todennusmoduulina käytetään älykorttitodennussovellusta, seuraavat on myös asennettu ja määritetty tulostimeen:

|  |  | älykorttitodennussovellus |
|--|--|---------------------------|
|--|--|---------------------------|

- alykorttitodennus (lisensointityökalu)
- alykorttiohjain
- CA-varmenne (.cer-tiedosto).

Huomautus: Lisätietoja on Smart Card Authentication Client Administrator's Guide -oppaassa.

## Tulostimen asetusten määrittäminen

Sovelluksen asetusten määrittäminen voi edellyttää järjestelmänvalvojan oikeuksia.

## Upotetun verkkopalvelimen käyttäminen

- **1** Hae tulostimen IP-osoite. Valitse jompikumpi seuraavista:
  - Etsi IP-osoite tulostimen aloitusnäytön yläreunasta.
  - Kosketa tulostimen aloitusnäytössä kohtaa Asetukset > Verkko/portit > Verkon esittely.
- **2** Avaa selain ja kirjoita tulostimen IP-osoite.

## Sovelluksen käytön suojaaminen

#### Sovelluksen julkisen käytön rajoittaminen

- 1 Valitse Embedded Web Server -palvelimessa Asetukset > Suojaus > Kirjausmenetelmät.
- 2 Valitse Julkinen-osassa Oikeuksien hallinta.
- 3 Laajenna Sovellukset ja tyhjennä Suojatut pidossa olevat tulostustyöt.

Huomautus: Kun haluat rajoittaa Pidossa olevat työt -sovelluksen julkista käyttöä, laajenna Toiminnon käyttö ja tyhjennä Pidossa olevien töiden käyttö.

4 Valitse Tallenna.

#### Sovelluksen käytön salliminen

- 1 Valitse Embedded Web Server -palvelimessa Asetukset > Suojaus > Kirjausmenetelmät.
- 2 Tee jokin seuraavista toiminnoista:
  - Valitse Paikalliset tilit -osassa Ryhmien/oikeuksien hallinta.
  - Valitse Verkkotilit-osan Kirjausmenetelmät-kohdan vieressä Ryhmien/oikeuksien hallinta.
  - Valitse Lisäkirjausmenetelmän-osan todennusmoduulin vieressä Oikeuksien hallinta.
- 3 Napsauta käyttäjäryhmää, joka tarvitsee sovelluksen käyttöoikeuden.

Huomautus: Määritä oletuskäyttöoikeudet valitsemalla Kaikki käyttäjät.

4 Laajenna Sovellukset ja valitse Suojatut pidossa olevat tulostustyöt.

Huomautus: Voit valita useampia toimintoja käyttäjien tarpeiden mukaan.

5 Valitse Tallenna.

# Todentamattomien käyttäjien pidossa olevien töiden katseluoikeuden rajoittaminen

Sisäisellä Pidossa olevat työt -sovelluksella voi tarkastella tulostimen kaikkia pidossa olevia töitä. Kun olet määrittänyt Suojatut pidossa olevat tulostustyöt, poista Pidossa olevien töiden kuvake tulostimen aloitusnäytöstä.

- 1 Valitse Embedded Web Server -palvelimessa Asetukset > Laite > Näkyvät aloitusnäytön kuvakkeet.
- 2 Tyhjennä Pidossa olevat työt.
- 3 Valitse Tallenna.

## Tulostustöiden muuntaminen suojatuiksi pidossa oleviksi tulostustöiksi

- 1 Valitse Embedded Web Server -palvelimessa Asetukset > Suojaus > Luottamukselliset tulostusasetukset.
- 2 Valitse Edellytä kaikkien töiden pitoon asettamista.
- 3 Valitse Tallenna.

# Suojattujen sovellusten tai toimintojen näyttäminen aloitusnäytössä

Suojatut sovellukset tai toiminnot on oletusarvoisesti piilotettu tulostimen aloitusnäytöstä.

- 1 Valitse Embedded Web Serverissä Asetukset > Suojaus > Muut.
- 2 Valitse Suojatut ominaisuudet -valikossa Näytä.
- 3 Valitse Tallenna.

## Sovelluksen asetusten määrittäminen

Sovelluksen asetusten määrittäminen voi edellyttää järjestelmänvalvojan oikeuksia.

## Suojattujen pidossa olevien tulostustöiden asetusten määrittäminen

1 Avaa sovelluksen määrityssivu Embedded Web Server -palvelimessa:

#### Sovellukset > Suojatut pidossa olevat tulostustyöt > Määritä

- 2 Määritä asetukset Vapautusasetukset-osassa.
  - Vapautusmenetelmä määritä, miten käyttäjät tulostavat pidossa olevat työnsä.
  - Tulostustöiden lajitteluperuste määritä, miten tulostustyöt näytetään näytössä.
- 3 Valitse Käytä.

## Määritystiedoston tuominen tai vieminen

Huomautus: Määritystiedostojen tuominen korvaa olemassa olevat sovellusmääritykset.

1 Avaa sovelluksen määrityssivu Embedded Web Server -palvelimessa:

#### Sovellukset > Suojatut pidossa olevat tulostustyöt > Määritä

2 Valitse Tuo tai Vie.

### Sovelluksen kuvakkeen mukauttaminen

1 Avaa sovelluksen määrityssivu Embedded Web Server -palvelimessa:

#### Sovellukset > Suojatut pidossa olevat tulostustyöt > Määritä

- 2 Määritä teksti ja kuva, joiden haluat näkyvän aloitusnäytössä.
- 3 Valitse Käytä.

Huomautus: Saat lisätietoja osoittamalla ohjetta hiirellä.

## Sovelluksen käyttö

## Pidossa olevien töiden tulostaminen

#### Huomautuksia:

- Muista muuntaa tavalliset tulostustyöt suojatuiksi pidossa oleviksi tulostustöiksi. Lisätietoja on kohdassa <u>"Tulostustöiden muuntaminen suojatuiksi pidossa oleviksi tulostustöiksi" sivulla 7</u>.
- Varmista käyttäessäsi tulostus ja pito -ominaisuutta, että tulostinohjain tukee sitä. Lisätietoja on Tulostinohjaimen ohjeessa. Voit ladata Lexmarkin yleisen Windows-tulostinohjaimen ja Macintoshtulostinohjaimen osoitteesta <u>www.lexmark.com</u>.
- 1 Kun asiakirja on auki, valitse **Tiedosto** > **Tulosta**.
- 2 Valitse tulostin.

Huomautus: Määritä tulostusasetukset tarvittaessa.

- 3 Käytä tarvittaessa tulostus ja pito -ominaisuutta.
  - **a** Valitse tulostus ja pito -ominaisuus.
    - Windows-käyttäjät: valitse Ominaisuudet, Määritykset, Asetukset tai Asennus ja sitten Tulosta ja pidä.
    - Macintosh-käyttäjät: valitse asetusvalikossa Tulosta ja pidä.
  - **b** Valitse tulostustyön tyyppi.
    - Varaa lähetä tulostustyöt ja tallenna ne tulostimen muistiin myöhempää tulostamista varten.
    - **Tarkista** tulosta monikopioisen tulostustyön ensimmäinen kopio tarkistusta varten. Muut työn kopiot säilyvät tulostimessa, kunnes ne tulostetaan tai peruutetaan.
    - **Toista** tulosta työ heti ja tallenna kopio tulostimen muistiin, jolloin lisäkopioita voidaan tulostaa myöhemmin.

Huomautus: Suojatut pidossa olevat tulostustyöt -sovellus ei tue luottamuksellisia tulostustöitä.

- c Kirjoita käyttäjätunnus tulostustyöhön liittyvästä LDAP-hakemistosta.
- 4 Valitse OK tai Tulosta.
- 5 Kirjaudu tilillesi tulostimen aloitusnäytössä ja kosketa sovelluskuvaketta.

#### Huomautuksia:

- Käytä samaa tiliä kirjautuessasi tulostimeen ja lähettäessäsi tulostustöitä.
- Sovelluksen määritysten mukaan kaikki vapautusjonossa olevat työt voidaan tulostaa automaattisesti, kun kosketat sovelluskuvaketta. Lisätietoja on kohdassa <u>"Suojattujen pidossa olevien tulostustöiden</u> <u>asetusten määrittäminen" sivulla 8</u>.
- 6 Kirjoita kehotettaessa todennustunnuksesi.
- 7 Valitse tulostettavat työt ja määritä tulostustyön kopioiden määrä.
- 8 Valitse Tulosta.

# Vianmääritys

## Sovellusvirhe

Kokeile jotain seuraavista keinoista:

#### Tarkista vianmääritysloki.

- 1 Avaa selain ja kirjoita *IP*/se, jossa *IP* on tulostimen IP-osoite.
- 2 Valitse Embedded Solutions > Lokitiedosto.
- 3 Analysoi lokia ja ratkaise ongelma.

#### Ota yhteyttä ratkaisun toimittajaan.

Jos ongelma ei vieläkään poistu, ota yhteyttä ratkaisun toimittajaan.

## Käyttöoikeusvirhe

Kokeile jotain seuraavista keinoista:

#### Varmista, että käyttöoikeus on ajan tasalla

- 1 Valitse jompikumpi seuraavista:
  - Valitse Embedded Web Server -palvelimessa Asetukset > Määrityshistoria > Sovellukset ja niput.
  - Avaa selain, ja kirjoita osoitekenttään http://IP-osoite/webservices/vcc/licenses, jossa IP-osoite on tulostimen IP-osoite.
- 2 Tarkista luettelosta sovelluksen käyttöoikeuden tila.

Huomautus: Lisätietoja käyttöoikeuksista saat Lexmark-edustajalta.

#### Ota yhteyttä ratkaisun toimittajaan.

Jos ongelma ei vieläkään poistu, ota yhteyttä ratkaisun toimittajaan.

## Käyttäjätunnusta ei voi määrittää

Tämä virhe tarkoittaa, että paikallinen tili, verkkotili tai todennusmoduulin kirjausmenetelmä ei määritä käyttäjätunnusta istunnolle. Kokeile jotain seuraavista keinoista:

#### Tarkista, että sovellus on suojattu

Lisätietoja on kohdassa "Suojattujen pidossa olevien tulostustöiden asetusten määrittäminen" sivulla 8.

#### Tarkista, että istunnon käyttäjätunnus on määritetty oikein

Tee jokin seuraavista Embedded Web Server -palvelimessa:

#### Paikallisen tilin kirjausmenetelmä

- 1 Valitse Asetukset > Suojaus > Kirjautumismenetelmät.
- 2 Valitse Paikalliset tilit -osassa paikallisen tilin tyyppi ja tarkista sitten, tilillä on käyttäjätunnus.
- 3 Valitse Tallenna.

#### Verkkotilin kirjausmenetelmä

- 1 Valitse Asetukset > Suojaus > Kirjautumismenetelmät.
- 2 Valitse Verkkotilit-osassa verkkotili ja tarkista, että tilillä on oikea käyttäjätunnus. Saat lisätietoja järjestelmän pääkäyttäjältä.
- 3 Valitse Tallenna.

#### Todennusmoduuli

- 1 Valitse Sovellukset.
- 2 Valitse todennusmoduuli ja sitten Määritä.
- 3 Määritä istunnon käyttäjätunnukselle oikea asetus.
- 4 Valitse Tallenna tai Käytä.

#### Ota yhteyttä ratkaisun toimittajaan.

Jos ongelma ei vieläkään poistu, ota yhteyttä ratkaisun toimittajaan.

## Käyttäjän käytettävissä ei ole yhtään tulostustyötä

Kokeile jotain seuraavista keinoista:

#### Tarkista, että työt on lähetetty oikeaan tulostimeen ja että ne eivät ole vanhentuneet

Käyttäjä on voinut lähettää työt eri tulostimeen, tai työt on voitu poistaa automaattisesti, koska niitä ei tulostettu ajallaan.

#### Tarkista, että istunnon käyttäjätunnus on määritetty oikein

Tee jokin seuraavista Embedded Web Server -palvelimessa:

#### Paikallisen tilin kirjausmenetelmä

- 1 Valitse Asetukset > Suojaus > Kirjautumismenetelmät.
- 2 Valitse Paikalliset tilit -osassa paikallisen tilin tyyppi ja tarkista sitten, tilillä on käyttäjätunnus.
- 3 Valitse Tallenna.

#### Verkkotilin kirjausmenetelmä

- 1 Valitse Asetukset > Suojaus > Kirjautumismenetelmät.
- 2 Valitse Verkkotilit-osassa verkkotili ja tarkista, että tilille tulee oikea käyttäjätunnus. Saat lisätietoja järjestelmän pääkäyttäjältä.
- 3 Valitse Tallenna.

#### Todennusmoduuli

- 1 Valitse Sovellukset.
- 2 Valitse todennusmoduuli ja sitten Määritä.
- **3** Määritä istunnon käyttäjätunnukselle oikea asetus.
- 4 Valitse Tallenna tai Käytä.

#### Ota yhteyttä ratkaisun toimittajaan.

Jos ongelma ei vieläkään poistu, ota yhteyttä ratkaisun toimittajaan.

# **Tiedotteet**

### Painosta koskeva tiedote

#### Tammikuu 2016

Seuraava kappale ei koske maita, joissa vastaavanlaiset sopimusehdot ovat ristiriidassa paikallisen lain kanssa: LEXMARK INTERNATIONAL, INC. ON TUOTTANUT TÄMÄN JULKAISUN SELLAISENA KUIN SE ON, ILMAN TAKUITA, MUKAAN LUKIEN MUTTA RAJOITTAMATTA KAUPAN EHTOJEN TAI TIETTYYN KÄYTTÖÖN SOPIVUUDEN TAKUUEHDOT. Tämä kohta ei välttämättä koske sinua, sillä joissakin valtioissa ei sallita julkilausuman kieltämistä tai tiettyjen toimitusten välillisiä takuita.

Tämä julkaisu voi sisältää teknisiä epätarkkuuksia tai painovirheitä. Julkaisun tietoihin tehdään säännöllisin väliajoin muutoksia, jotka sisällytetään tuotteen myöhempiin versioihin. Tuotteisiin tai ohjelmiin voidaan tehdä parannuksia tai muutoksia milloin tahansa.

Tämän tuotteen viittaukset muihin tuotteisiin, ohjelmiin tai palveluihin eivät tarkoita sitä, että valmistaja takaa näiden olevan saatavilla kaikissa maissa, joissa valmistaja toimii. Viittaukset eri tuotteisiin, ohjelmiin tai palveluihin eivät tarkoita, että ainoastaan kyseistä tuotetta, ohjelmaa tai palvelua voidaan käyttää. Mitä tahansa toiminnallisesti vastaavaa tuotetta, ohjelmaa tai palvelua, joka ei loukkaa mitään olemassa olevaa aineetonta oikeutta, voidaan käyttää mainitun tuotteen, ohjelman tai palvelun sijaan. Toiminnan arvioiminen ja varmentaminen käytettäessä muita kuin valmistajan suosittelemia muita tuotteita, ohjelmia tai palveluita ovat pelkästään käyttäjän vastuulla.

Lexmarkin teknistä tukea saa osoitteesta http://support.lexmark.com.

Lisätietoja tarvikkeista ja ladattavista tiedostoista saa osoitteesta www.lexmark.com.

© 2016 Lexmark International, Inc.

Kaikki oikeudet pidätetään.

#### **GOVERNMENT END USERS**

The Software Program and any related documentation are "Commercial Items," as that term is defined in 48 C.F.R. 2.101, "Computer Software" and "Commercial Computer Software Documentation," as such terms are used in 48 C.F.R. 12.212 or 48 C.F.R. 227.7202, as applicable. Consistent with 48 C.F.R. 12.212 or 48 C.F.R. 227.7202-1 through 227.7207-4, as applicable, the Commercial Computer Software and Commercial Software Documentation are licensed to the U.S. Government end users (a) only as Commercial Items and (b) with only those rights as are granted to all other end users pursuant to the terms and conditions herein.

#### Tavaramerkit

Lexmark ja Lexmark-logo ovat Lexmark International, Inc:n tavaramerkkejä tai rekisteröityjä tavaramerkkejä Yhdysvalloissa ja/tai muissa maissa.

Muut tavaramerkit ovat niiden omistajien omaisuutta.

# Hakemisto

#### Α

aloitusnäytön kuvake mukauttaminen 8

#### Е

Embedded Web Server avaaminen 6 Embedded Web Server palvelimen käyttäminen 6

#### Κ

käyttäjien pidossa olevien töiden katseluoikeuksien rajoittaminen 7 käyttäjän käytettävissä ei ole yhtään tulostustyötä 11 käyttäjätunnusta ei voi määrittää 10 käyttöoikeusvirhe 10 käyttöönottovalmiuden tarkistusluettelo 5

#### Μ

muutoshistoria 3 määritystiedosto tuominen tai vieminen 8 määritystiedoston tuominen 8 määritystiedoston vieminen 8

#### Ρ

pidossa olevat tulostustyöt poistaminen 9 tyypit 9 vapauttaminen 9 pidossa olevat työt käyttäjien katseluoikeuksien rajoittaminen 7 tulostaminen 9 pidossa olevien tulostustöiden tyypit 9 Pidossa olevien töiden kuvake poistaminen 7 Pidossa olevien töiden kuvakkeen poistaminen 7 pidossa olevien töiden poistaminen 9

pidossa olevien töiden tulostaminen 9 pidossa olevien töiden vapauttaminen 9

#### S

sovelluksen asetusten määrittäminen 8 sovelluksen julkisen käytön rajoittaminen 6 sovelluksen kuvake mukauttaminen 8 sovelluksen kuvakkeen mukauttaminen 8 sovelluksen käyttö raioittaminen 6 salliminen 6 sovelluksen käytön salliminen 6 sovellus asetusten määrittäminen 8 julkisen käytön rajoittaminen 6 käytön salliminen 6 sovellusvirhe 10 suojatut ominaisuudet näyttäminen aloitusnäytössä 7 Suojatut pidossa olevat tulostustyöt käyttäminen tulostimesta 9 suojatut sovellukset tai toiminnot näyttäminen aloitusnäytössä 7

#### Т

tarkistusluettelo käyttöönottovalmius 5 tulostus ja pito ottaminen käyttöön 9 tulostustyöt muuntaminen suojatuiksi pidossa oleviksi tulostustöiksi 7 tulostustöiden muuntaminen suojatuiksi pidossa oleviksi tulostustöiden tarkistaminen 9 tulostustöiden toistaminen 9 tulostustöiden varaaminen 9

#### V

vianmääritys käyttäjän käytettävissä ei ole yhtään tulostustyötä 11 käyttäjätunnusta ei voi määrittää 10 käyttöoikeusvirhe 10 sovellusvirhe 10

#### Υ

yleiskuvaus 4